# Quick Setup Guide

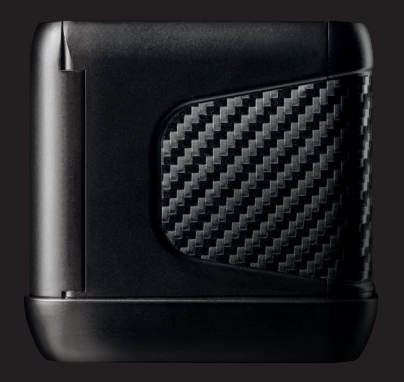

## Cryptocash AT/M

### 1. Cryptocash ATM assembly

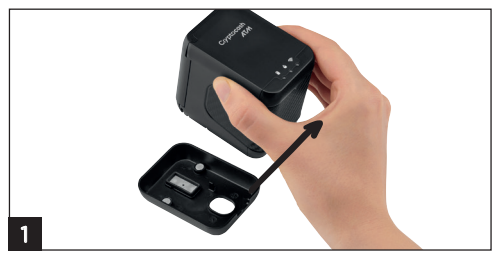

Remove from docking station

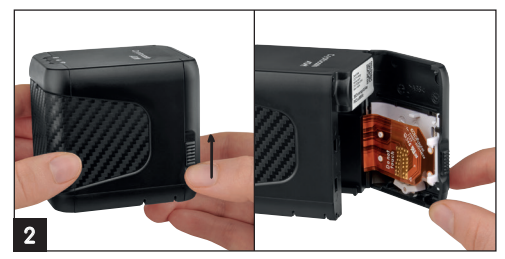

Open front door

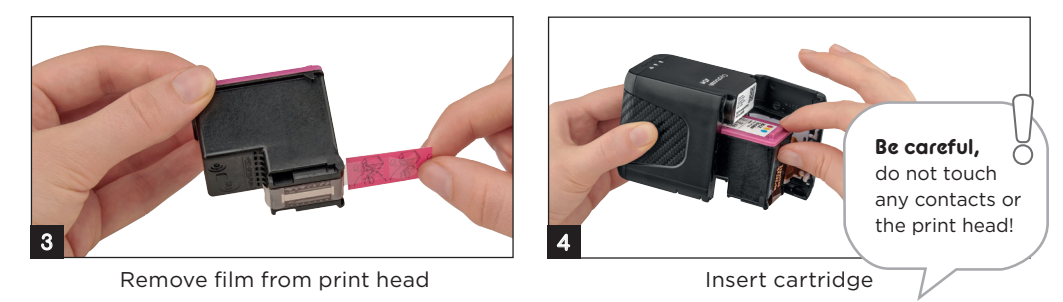

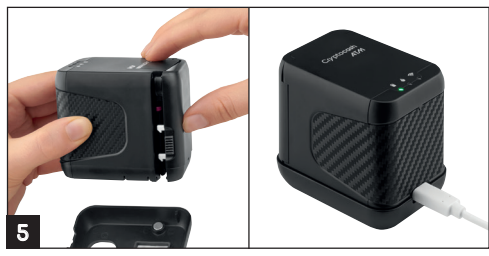

Close front door and charge for 2 hours

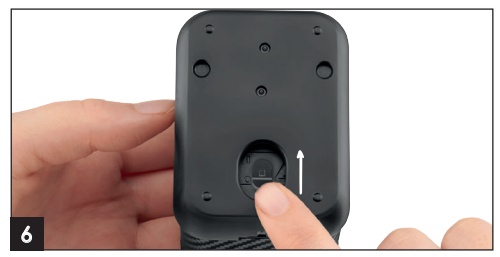

Switch on

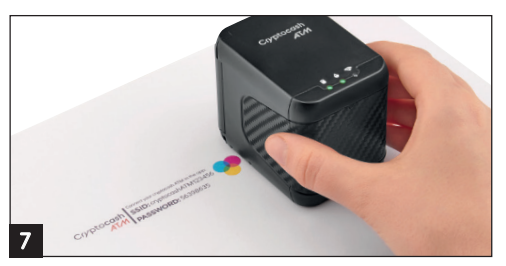

Print your SSID & Password!

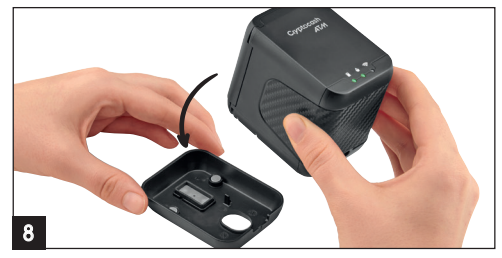

Put the Cryptocash ATM always back into the docking station after printing!

### 2. Download and setup your Cryptocash wallet app

Download on Google Play or AppStore:

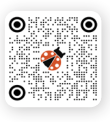

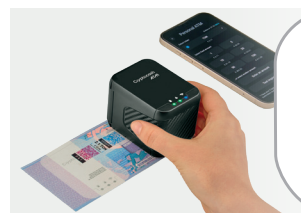

#### **Optional registration:**

If you want to take advantage of the digital signature feature for the back of the Decentralized currency note, you need to register your personal information and identify yourself.

### 3. Connect your Cryptocash ATM

Click on "Login using QR-code" and scan the QR code...

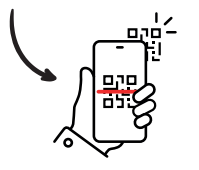

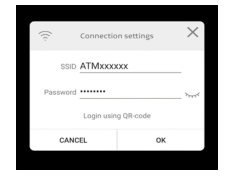

...or manually enter the **SSID and password**, which can be found on any of these 3 places:

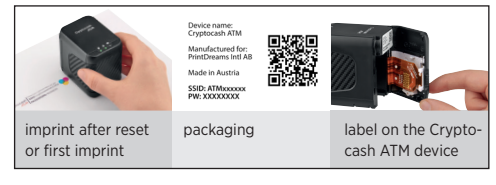

### 4. Print your first decentralized currency note

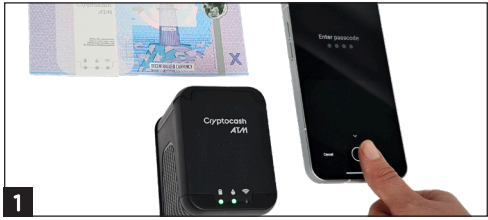

Open the Cryptocash Wallet app and enter your passcode to access your account (or use biometrics if enabled).

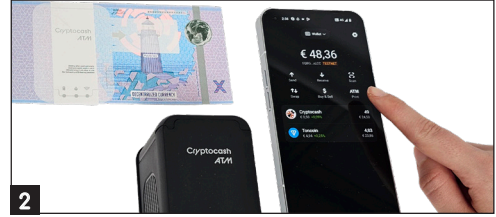

Select the "ATM Print" option from the main menu or from the menu of specific currency.

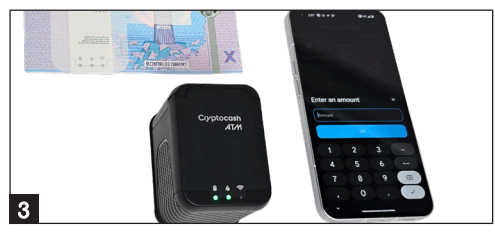

Select or enter the amount you want to convert into a decentralized currency note.

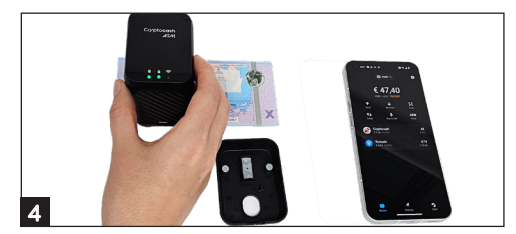

Wait for the Cryptocash ATM to connect. Position your device on the note and swipe right until you hear a beep.

### 5. Light indicators

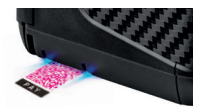

#### **Blue position LEDs**

Use the blue lights to position your imprint. The light shows the top and bottom of your imprint.

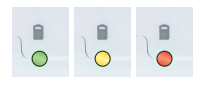

**Battery indicator** green 41 - 100 %, yellow 11 - 40 %, red 0 - 10 %

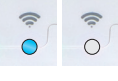

Wifi connection indicator blue: active Wifi connection no light: no connection

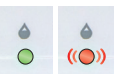

#### **Printing indicator**

green: ready to print; all lights blinking red: cartridge empty, no cartridge, device error

|                                        | Behaviour         | Description                                            |
|----------------------------------------|-------------------|--------------------------------------------------------|
| ۲ »                                    | Beep once         | Print job transmitted                                  |
| () »» »»                               | Beep twice        | Print is complete, Cleaning cycle finished             |
| 🗹 ››) ››) ››)                          | Beep continuously | Print head warning: put it back on the docking station |
| (( ( ( ( ( ( ( ( ( ( ( ( ( ( ( ( ( ( ( | Beep continuously | Error – switch it off/on                               |

The cartridge is a sensitive part and requires special care. Especially when the Cryptocash ATM is not used on a daily basis, more intensive cleaning is necessary. We recommend weekly cleaning.

#### Automatic cleaning cycle

Whenever the Cryptocash ATM is taken from the docking station, the print head is cleaned automatically. The intensity of cleaning increases the longer the Cryptocash ATM is not used.

- 1. Take Cryptocash ATM from docking station
- 2. Hold briefly in the air (wait for ink to disperse)
- 3. Put on paper & print!

Before printing, we recommend doing a test imprint.

#### Manual print head cleaning

- 1. Take a slightly dampened piece of cloth (only pure water, no cleaning agent!)
- 2. Take the Cryptocash ATM out of the docking station
- 3. Wipe the print head from top to bottom (never sideways, as this could damage the cartridge)

For a more intense clean try the quick cleaning in the app.

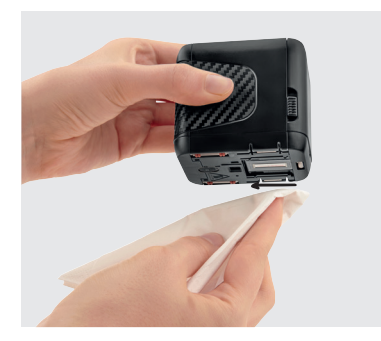

### 7. The Cryptocash AT/H at a glance

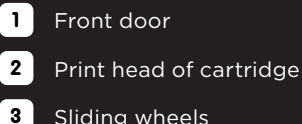

Sliding wheels

#### Magnets

5

- Reset hole
- **Optical sensor** 
  - USB-C port for charging only
- Exchangeable handle label 8
- 9 Docking station with protective cap for the print head

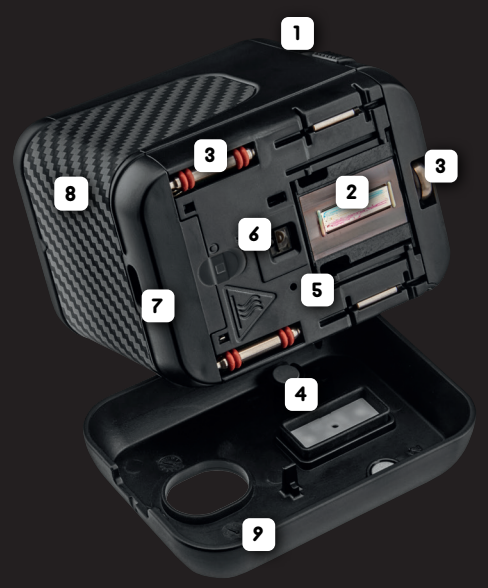